## How do I create a new General Ledger Fund?

Follow these step by step instructions:

Go to Maintenance > Administration Maintenance. Select the Funds tab and enter the new No. and Fund Name. Leave the Surplus Account No. field blank. Click OK. You will receive several error messages that you are missing the Surplus Account and Due To / Due From accounts. Click through all the error messages until you get back to the main menu.

Immediately, go into **G/L Accts** and set up the Surplus Account and the Due To / Due From accounts for this new fund. Once these are set up, return to **Administration Maintenance** and fill in the surplus account on the **Funds** tab and the Due to / Due From accounts on the **Due to / Due From** tab. Click **OK** to save.

You can now return to **G/L Accts** and set up the remaining accounts for this new fund. It is important that the new fund's **Surplus** and **Due to / Due From** accounts be set up immediately because until they have been added to **Administration Maintenance**, the Accounts Receivable, Accounts Payable, Student Loans and Alumni/ Development users will not be able to get into their programs and will receive a message warning them GL accounts are missing.

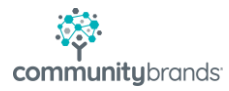